## :1SignHub

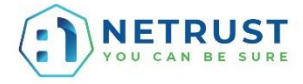

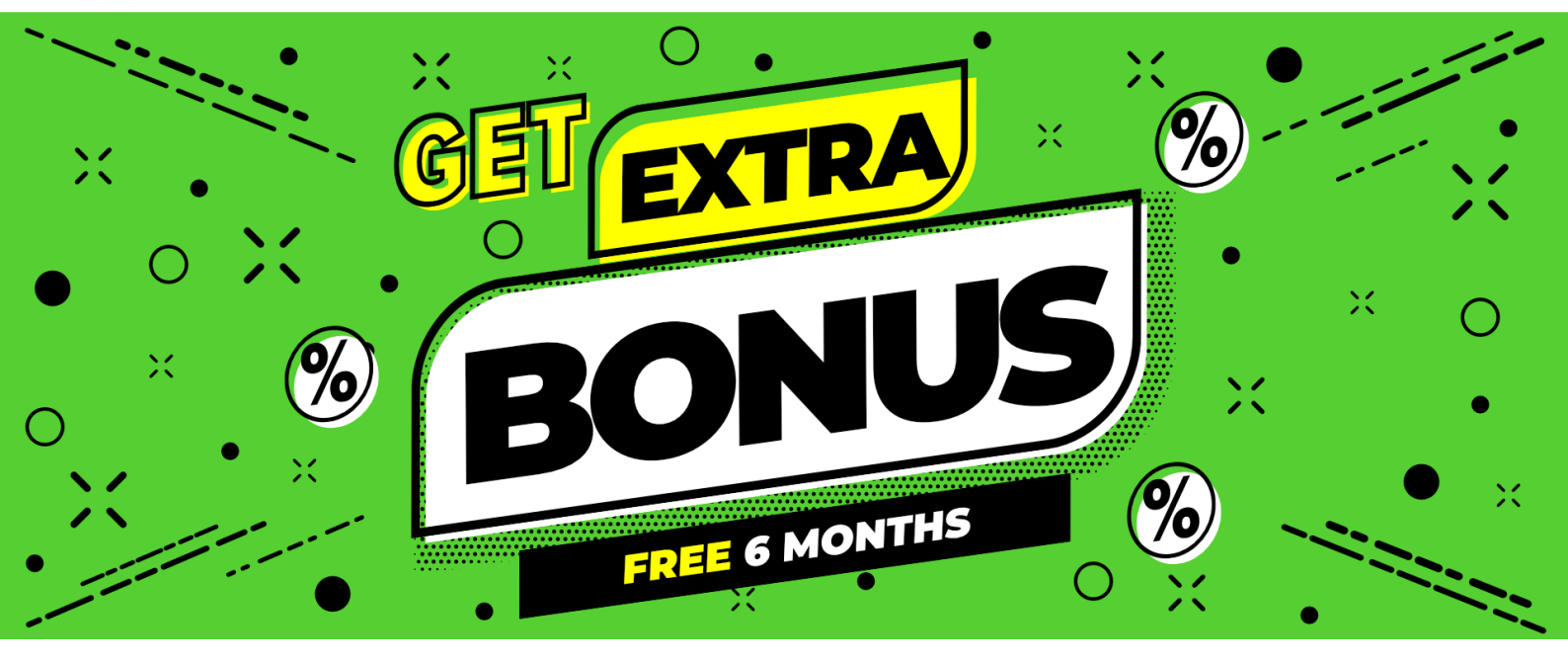

Practise sending a workflow to Netrust using your nSignHub trial account with these simple steps and **get rewarded with 6 months of free trial!** 

By participating in this campaign, you are deemed to have read and understood the Campaign Terms & Conditions <u>here</u>.

\_ . . \_\_\_ . . \_\_\_ . . \_\_\_ . .

| i |                                                                                                    |  |
|---|----------------------------------------------------------------------------------------------------|--|
|   | Donly Me                                                                                                    |  |
|   | I want to sign a document  Me and Others                                                                    |  |
| Ì | I want to sign and send to<br>others to sign                                                                |  |
|   | Just Others I want to send the document to others to sign                                                   |  |
|   |                                                                                                    |  |
|   | ··· _ ·· _ ·· _ ·· _ ·· _ ·· _ ·· _ ··                                                                      |  |
|   | Upload this "nSignHub – I want free 6 months" document.                                                     |  |
| - |                                                                                                    |  |
|   | ADD DOCUMENTS (1)                                                                                           |  |
|   | ADD DOCUMENTS (1)<br>$ \uparrow   \qquad \diamondsuit  \diamondsuit  \circlearrowright  \circlearrowright $ |  |

| 3 | Add <u>customersupport@netrust.net</u> as the only recipient.                                                                                                    |
|---|----------------------------------------------------------------------------------------------------|
|   | € 20 cm ♥ Serial Parallel Individual Custom                                                                                                    |
| : | □       1       Netrust Customer Support       Customer support@netrust.net       D Signer       ~       □       □       □       □       □       □       □       □       □       □       □       □       □       □       □       □       □       □       □       □       □       □       □       □       □       □       □       □       □       □       □       □       □       □       □       □       □       □       □       □       □       □       □       □       □       □       □       □       □       □       □       □       □       □       □       □       □       □       □       □       □       □       □       □       □       □       □       □       □       □       □       □       □       □       □       □       □       □       □       □       □       □       □       □       □       □       □       □       □       □       □       □       □       □       □       □       □       □       □       □       □       □       □       □       □       □       □       □       □       □< |
|   | Leave all other settings as default. Click "Next" in the upper right corner of the window.                                                                                                    |
| 4 | Prepare the document –<br>Drag and drop a "Signature" field from the right panel into the red box below.                                                                                                    |
|   | FIELDS<br>Signature<br>Markov Signature<br>Markov Signature<br>Markov Signature<br>Markov Signature                                                                                                    |
|   | A pop-up will appear for you to edit your signature field.<br>Simply click "Save" to proceed with all the default settings.                                                                                                    |
| Ì | General Details                                                                                                    |
| i | Recipient                                                                                                    |
|   | Netrust Customer Support : customersupport@netrust.net                                                                                                    |
|   | Level of Assurance Default Assurance (DA) ×                                                                                                    |
| : | Authenticate signer via OTP                                                                                                    |
|   | Do not show this dialog automatically when a signature field is dropped                                                                                                    |
| i | SAVE CANCEL                                                                                                    |
| : |                                                                                                    |
|   | ·                                                                                                    |
| 5 | Click "Share Now" in the upper right corner of the window. And you are done!                                                                                                    |
| ! | Now you just need to wait for an email confirmation from Netrust Customer Support.                                                                                                    |
|   | SAVE TEMPLATE SHARE NOW                                                                                                    |
|   |                                                                                                    |